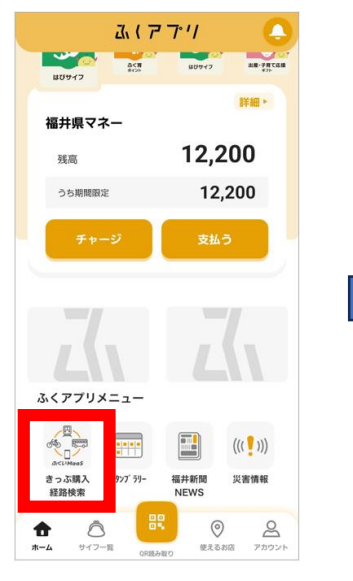

 ふくアプリホーム画面にある" ふくアプリメニュー"から「きっぷ 購入」をタップします。

| 料種 キャンプレ 美術的屋                             |                   |    |   |
|-------------------------------------------|-------------------|----|---|
| ロ代エンノト美術館展                                |                   |    | ~ |
| <b>川用人数</b><br>合計最大10人分まで購入できま            | Ŧ                 |    |   |
| -A2                                       | -                 | 1  | + |
| 6校生                                       | -                 | 1  | + |
| 、・中学生                                     | -                 | 1  | + |
| がずお読みください                                 |                   |    |   |
| 購入前にご確                                    | 認ください             |    | > |
| <ul> <li>上記内容を確</li> <li>利用規約(</li> </ul> | 『認、同意しま<br>に同意します | ます |   |

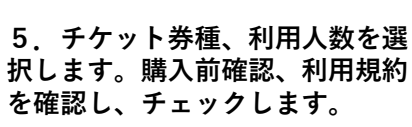

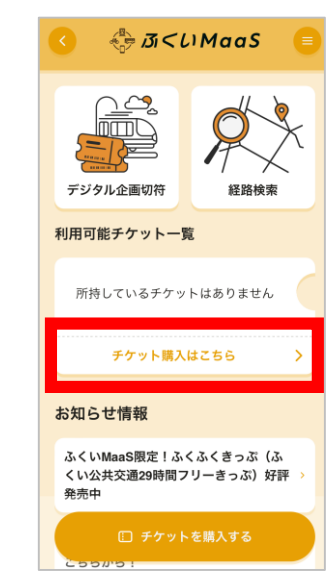

2. 「チケットを購入する」 をタップします。

| 券種                                                                                         | 古代エジプト美術館展                                                                           |
|--------------------------------------------------------------------------------------------|--------------------------------------------------------------------------------------|
| 利用人数                                                                                       | 一般 1 高校生 1 小・中学生 1                                                                   |
| 有効期間                                                                                       | 2024年07月20日 ~ 2024年09月01<br>日                                                        |
| 合計金額                                                                                       | 3,200F                                                                               |
| <ul> <li>【注意事項】</li> <li>・本券での施</li> <li>提示してくだ</li> <li>ループ全員が</li> <li>・本券は払い</li> </ul> | 取への入場は1回に限ります。チケット画面を係真に<br>とい(1グループ複数名のチケットを購入の場合、グ<br>細いのうえでご利用ください)<br>更しはいたしません。 |

6.利用人数、金額を確認し、 「支払い方法を選択する」を タップします。

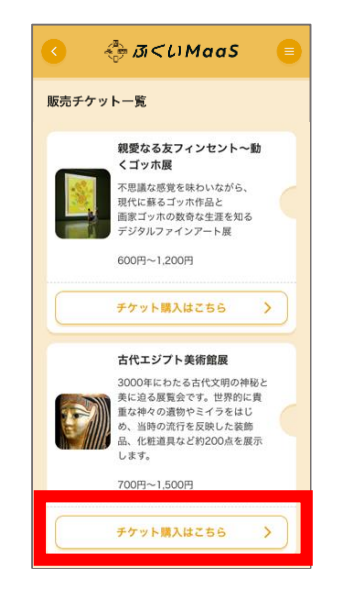

3. 古代エジプト美術館展の 「チケット購入はこちら」を タップします。

## く 女はい方法の選択 ● シーレジットカードで支払います ● シードで支払います ● ● ● ● ● ● ● ● ● ● ● ● ● ● ● ● ● ● ● ● ● ● ● ● ● ● ● ● ● ● ● ● ● ● ● ● ● ● ● ● ● ● ● ● ● ● ● ● ● ● ● ● ● ● ● ● ● ● ● ● ● ● ● ● ● ● ● ● ● ●

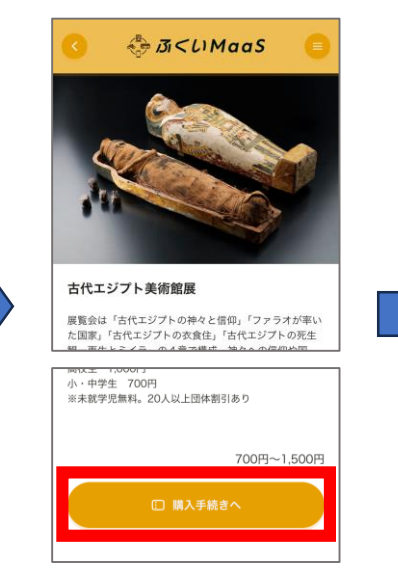

4. 「購入手続きへ」をタッ プします。

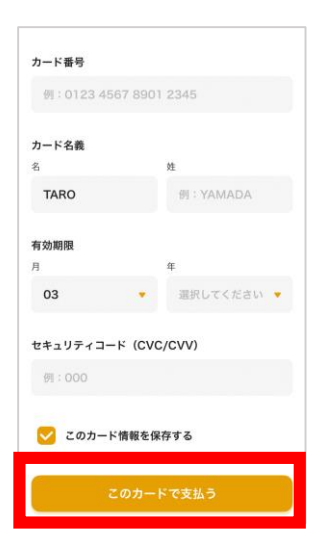

7.「クレジットカード」また は「ふくいはぴコイン」で購入 することができます。どちらか をタップします。 8. 「クレジットカード」を選 択した場合は、クレジットカー ド情報を入力し、「このカード で支払う」をタップします。